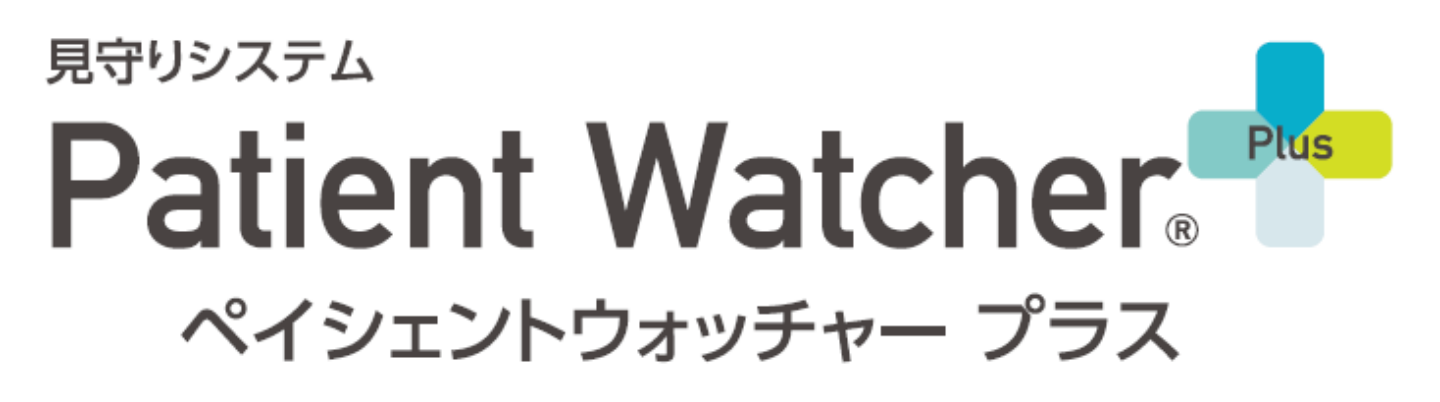

# 操作マニュアル(簡易版)

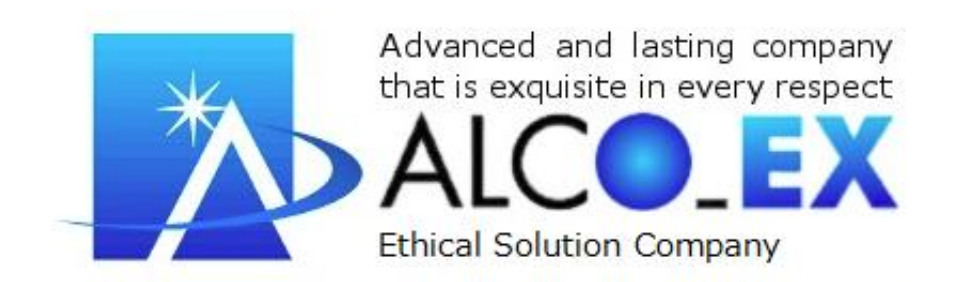

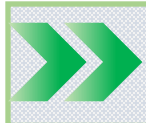

# 画面の種類(1/3)

PW (ペイシェントウォッチャー)の画面には以下の3つの種類の画面があり、それぞれに操作権限を設定することができます。

### (1) 管理画面

すべての設定や閲覧ができる画面です。

| 施設ID                                                             |         |                         |
|------------------------------------------------------------------|---------|-------------------------|
|                                                                  |         |                         |
|                                                                  | ▲管理者画面( | システム管理者の方や設定の編集権限のある方にご |
|                                                                  | ログイントニー |                         |
|                                                                  | H=≣0-ID |                         |
|                                                                  | ログインID  |                         |
|                                                                  | ログインパスワ |                         |
|                                                                  |         |                         |
| ログイン                                                             |         |                         |
| ■SSL対応 入力された <mark>しま</mark> は暗号化して送信されます。                       |         |                         |
|                                                                  | 1       |                         |
| 管理                                                               | 画面      |                         |
| Patient Watcher<br>© 2016 ALCO-XInc.<br>Patient Watcher<br>全表示 > | A       | 管理者                     |
| 諭吉さん<br>2021/94/19/15/95/09/2004                                 |         | 通知はありません                |
|                                                                  |         |                         |
| <b>停止中</b><br>電源が入っていません。                                        |         |                         |
|                                                                  |         |                         |
|                                                                  | $\odot$ |                         |
|                                                                  |         |                         |
|                                                                  |         |                         |
|                                                                  |         |                         |
|                                                                  |         |                         |
|                                                                  |         | (1)<br>(N)              |
|                                                                  |         |                         |

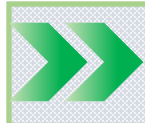

画面の種類(2/3)

### (2) モニタ画面

管理画面から許可を得た設定のみができます。 主に見るためだけ の用途に使うことを想定した画面です。

| 施設ID                                                                                        |                                       |                               |
|---------------------------------------------------------------------------------------------|---------------------------------------|-------------------------------|
|                                                                                             |                                       |                               |
| ק-#יוס                                                                                      | ■□□□□□□□□□□□□□□□□□□□□□□□□□□□□□□□□□□□□ | 閲覧のみご利用頂くサイト)                 |
|                                                                                             | ログイン画」 12                             |                               |
| パフロード                                                                                       |                                       |                               |
|                                                                                             | ログインID                                |                               |
|                                                                                             | ログインパスワー                              |                               |
| ログイン<br>■SSL対応入力された <sup>100</sup> は暗号化して送信され                                               | れます。                                  |                               |
| ÷                                                                                           | ミニタ画面                                 |                               |
| Patient Watchen                                                                             | アルコホーム<br>全表示 〜                       | E=9                           |
| X ⑦ 3/3 (水)のアップデート作業は終了いたしました。3                                                             | 変更点は <u>アップデート内容</u> からご確認いた†         | だけます。 ~                       |
| ▶ 重点監視対象パネルのタブをドロップして追加し<br>論吉さん      第古さん   第子さん     ● 雪   ● 雪     ● 雪   ● 雪     ● 雪   ● 雪 |                                       | 15:35   生体反応異常<br>論吉さん     対応 |

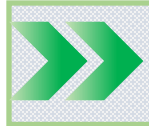

# 画面の種類(3/3)

#### (3) アプリ画面

スマホやタブレットで見るアプリ (モバイルPW)画面です。 ※ アプリのダウンロードは別紙「モバイルPWの操作マニュアル」 を参照して下さい。

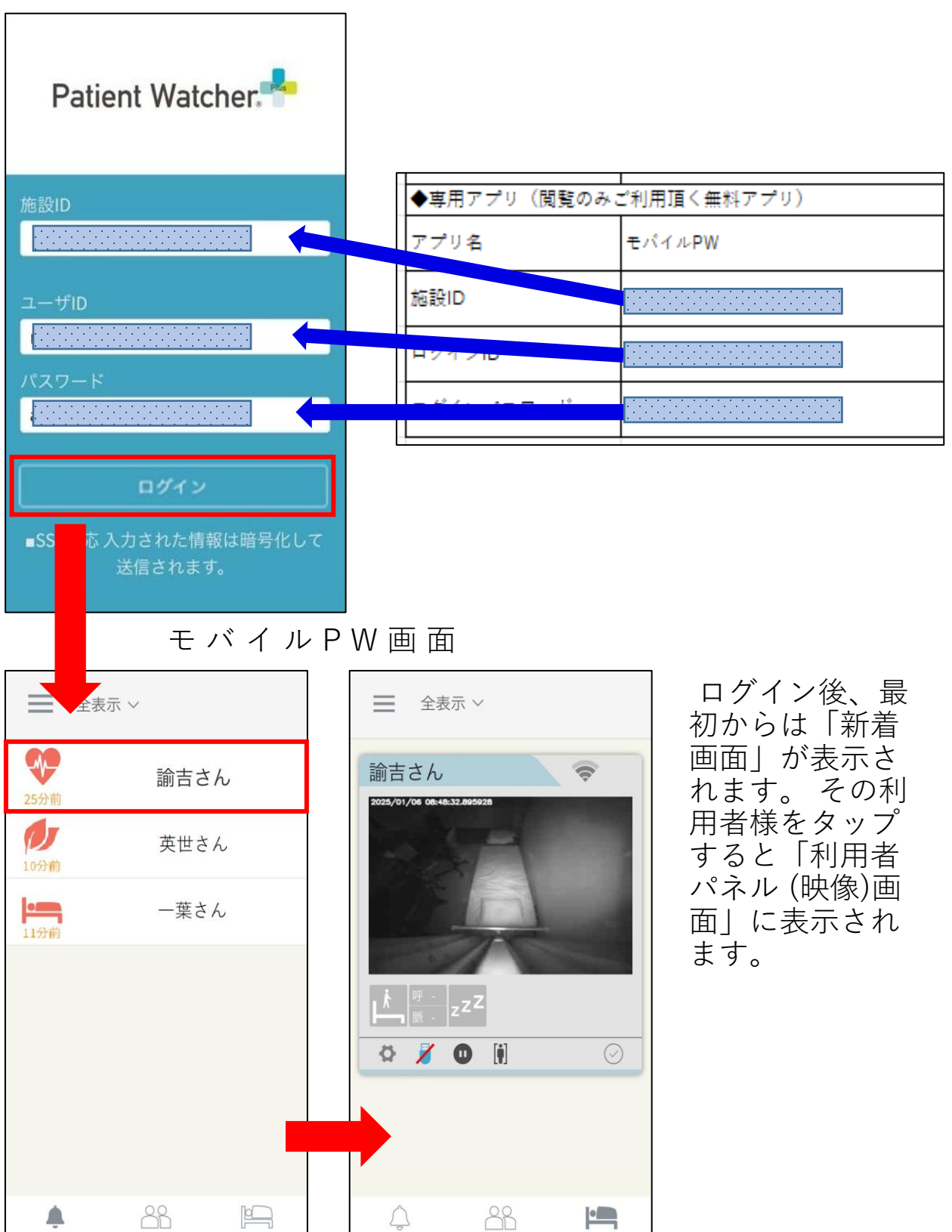

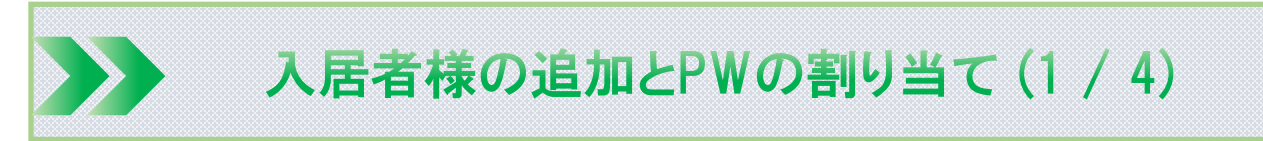

メニューから「利用者管理」をクリックします。

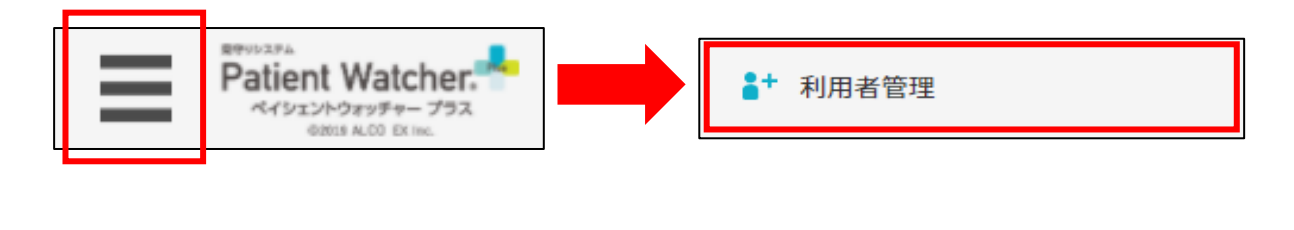

氏名順 未割当順 〇 機器番号・利用者氏名で絞り込み

「氏名順」か「未割当順」をタップすると利用者様の情報を並び 替えることができます。 また、絞り込み欄を検索すると絞り込む ことができます。

### (1) 利用者様の新規作成

PWで見守りたい利用者様の情報を追加登録します。

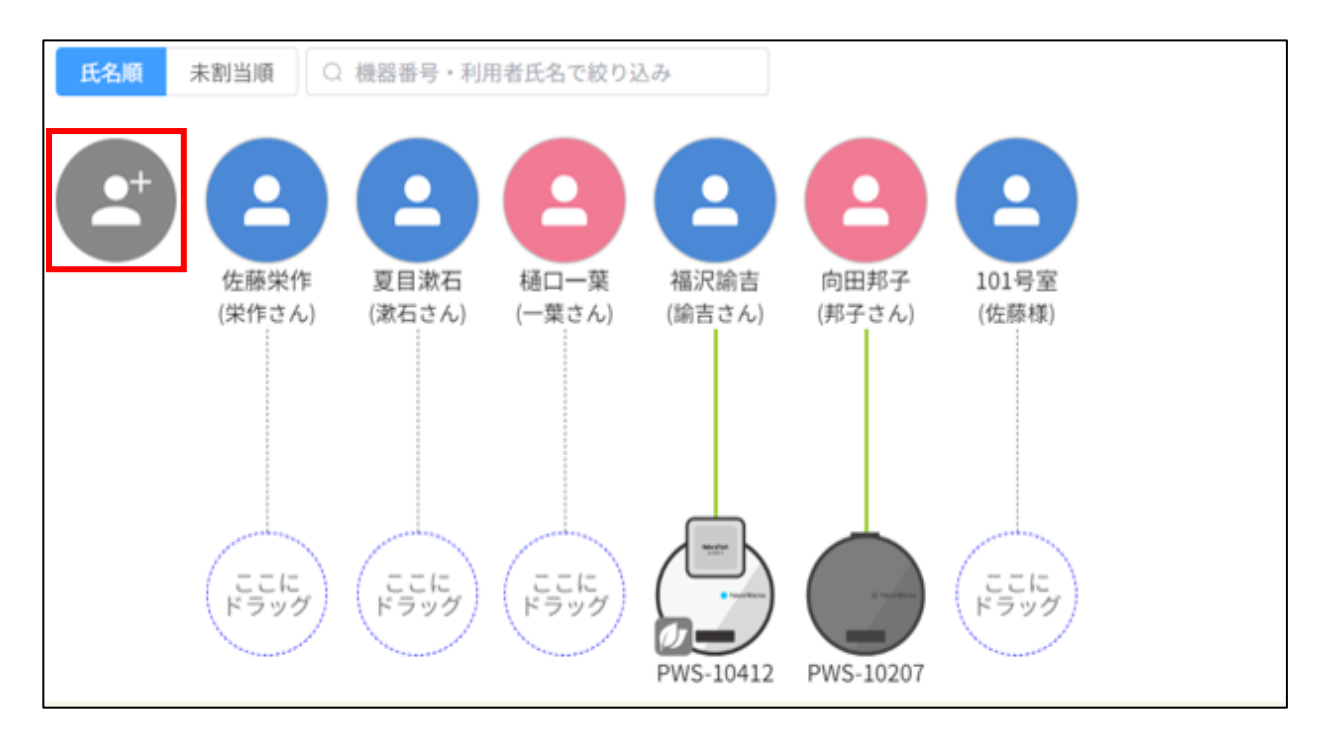

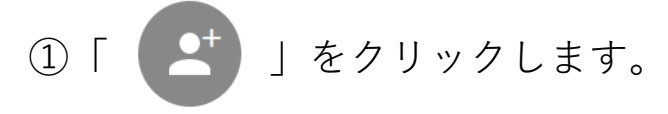

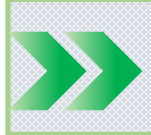

# 入居者様の追加とPWの割り当て(2/4)

- 利用者様情報を入力 します。
  赤枠内の項目を入力 します。
  \*マークは入力必須項 目です。
- ※③~④は必須ではありません。
- ③ 入居者様のマークに 画像を付けることがで きます。

「画像を選択」をク リックするとフォル ダーが表示されるので フォルダーとフォル ダー内にある登録した い画像を探します。

| 利用者情報 登錡       | 登録 キャンセル                |  |
|----------------|-------------------------|--|
| * 利用者氏名        | 野口英世 4/16               |  |
| 利用者氏名(カナ)      | ノグチヒデヨ                  |  |
| 表示名            | 英世さん 4/10               |  |
| * 性別           | ◎男    ○女                |  |
| 生年月日           | 1949 年 4 月 4 日(74歳) クリア |  |
| グループ           | ミュニットB ∨                |  |
| ХŦ             |                         |  |
|                |                         |  |
|                |                         |  |
|                | 0/255                   |  |
| プロフィール画像 国像を選択 |                         |  |
|                |                         |  |

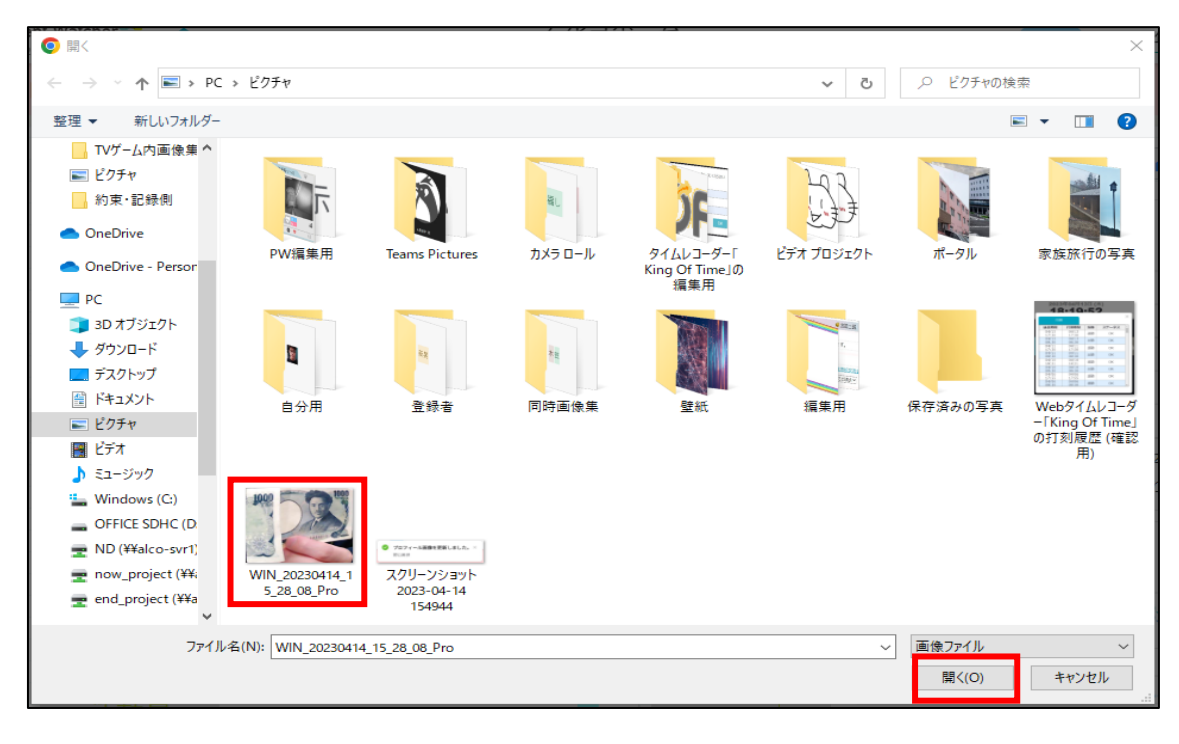

④ 登録したい画像をクリックして「開く」をクリックします。

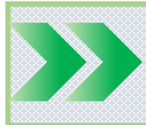

# 入居者様の追加とPWの割り当て(3 / 4)

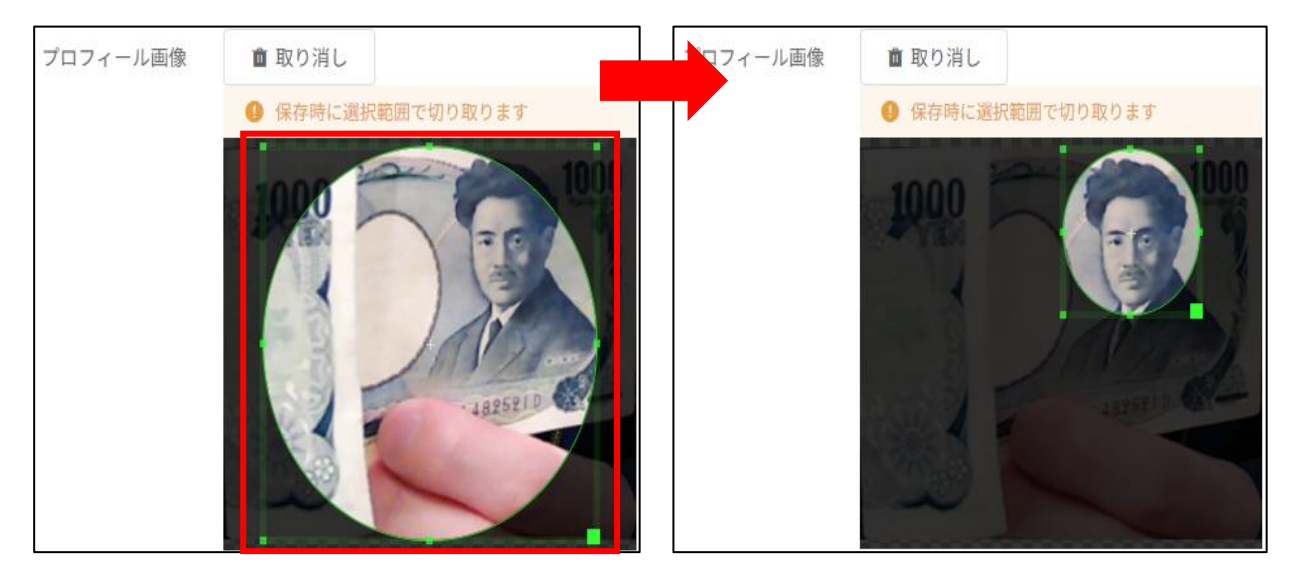

⑤ 選択した画像の表示範囲を調整します。入力と調整が終わった ら「登録」をクリックして切り取ります。「取り消し」をク リックすると選択した画像は無効になります。

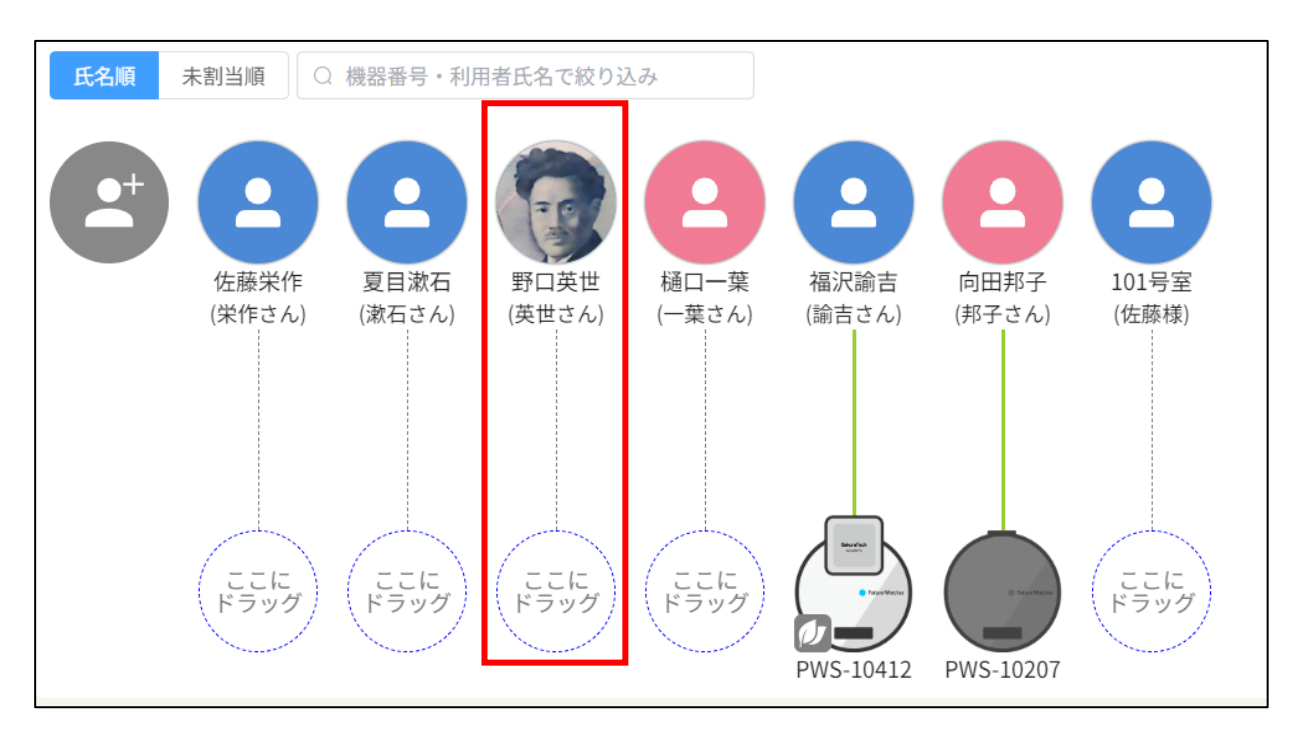

⑥利用者情報の登録が完了すると、登録した利用者様が追加されます。

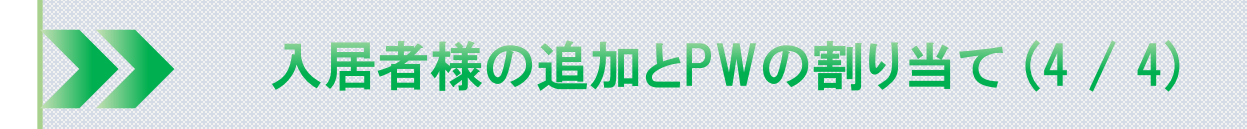

物理的な設置や移動と同時に論理的なPWの割り当てを行うことで 検出した情報を利用者様に紐付けすることができます。

#### (2) **PWを割り当てる**

 PWを利用者様に割り当てるときはPWマークをドラッグアンド ドロップして割り当てます。

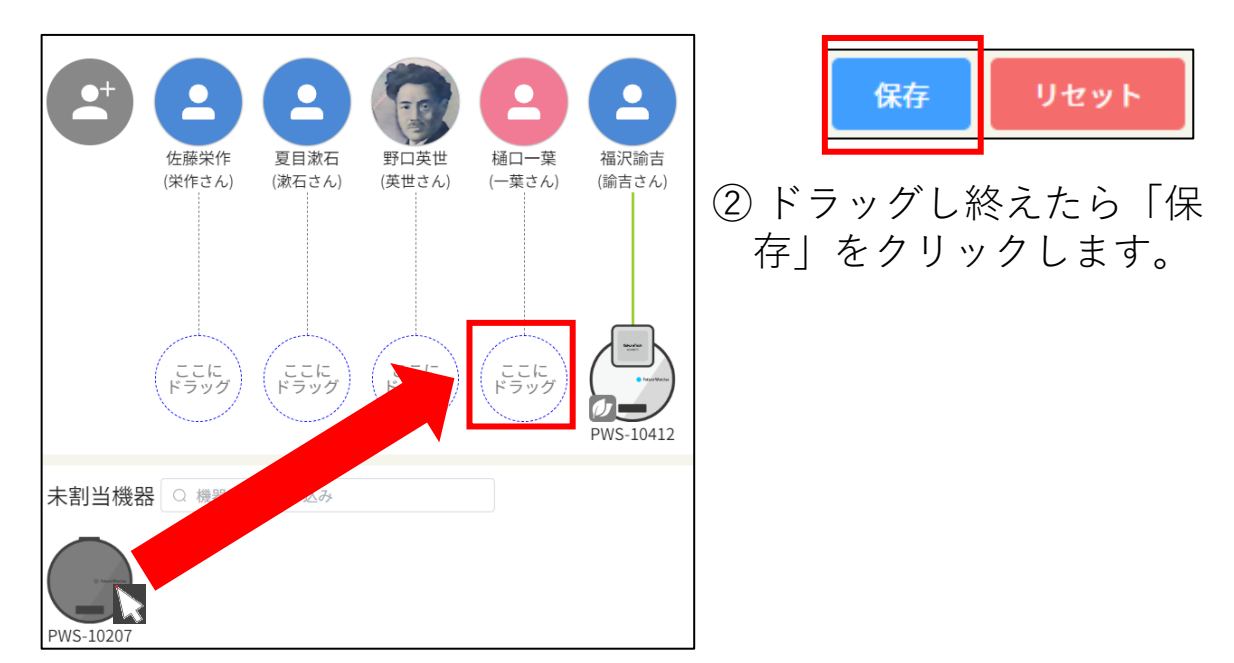

#### (3) **PWを取り外す**

PWを利用者様から取外すときはPWマークをドラッグアンドドロップして解除します。

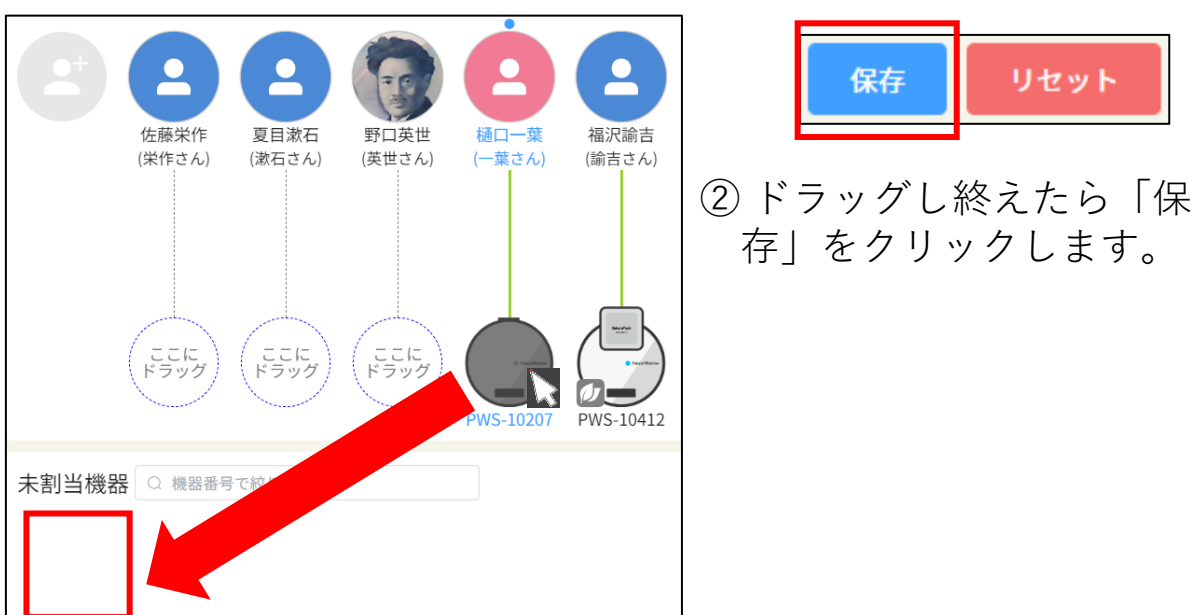

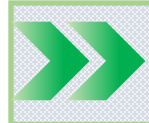

プッシュ通知(1/4)

### スマホのプッシュ通知

通知が許可されていれば、プッシュ通知はモバイルPWの画面が開いていても、閉じていても、お知らせが発生したことを通知します。

### (1) 画面が開いているとき

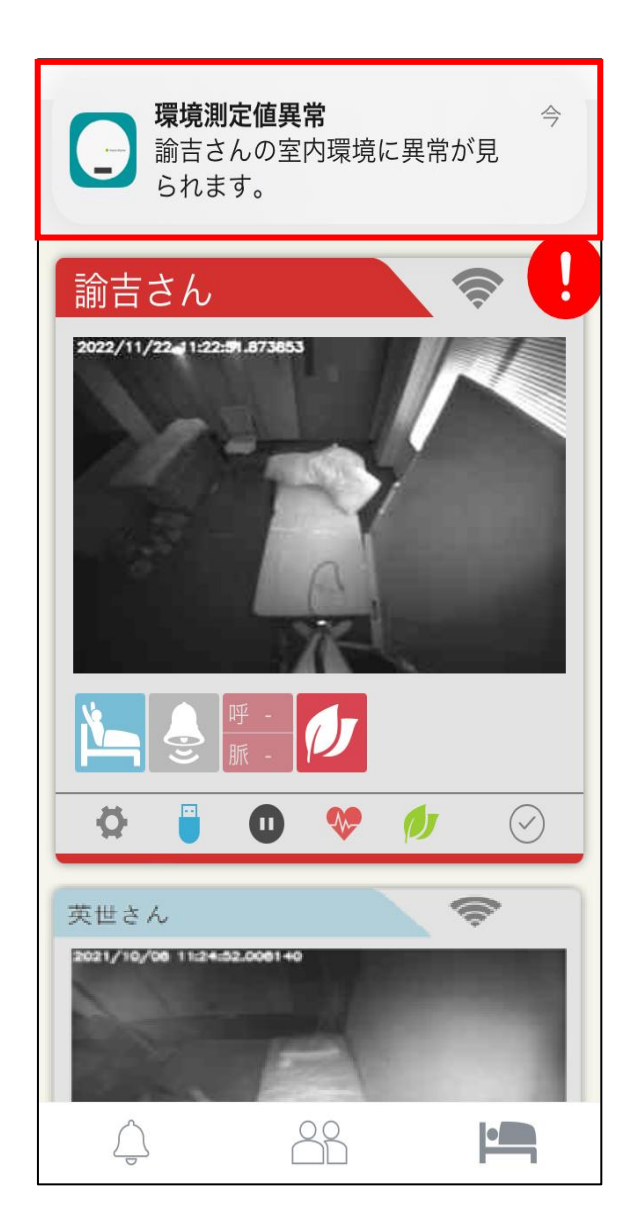

画面が開いていても、お知らせ通知が発生するとプッシュ通知が届きます。 プッシュ通知をタップするとモバイルPWが起動されます。

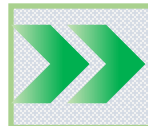

プッシュ通知(2/4)

## (2) 画面が閉じているとき

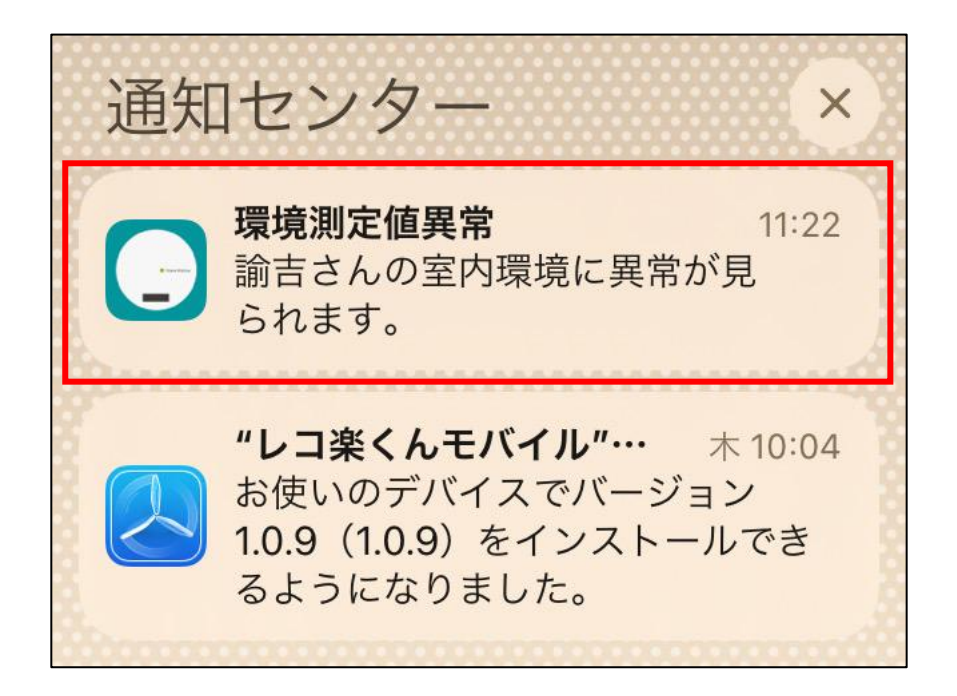

画面が閉じているときは、お知らせが発生するとプッシュ通知が届きます。 プッシュ通知をタップするとモバイルPWが起動されます。

※ スマホのプッシュ通知は「設定」の「通知」で「モバイルPW」 の通知がチェックしているかどうか、確認して下さい。

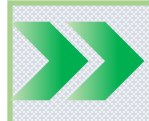

プッシュ通知(3/4)

### タブレットのプッシュ通知

通知が許可されていれば、プッシュ通知はモバイルPWの画面が開いていても、閉じていても、お知らせが発生したことを通知します。

(1) 画面が開いているとき-

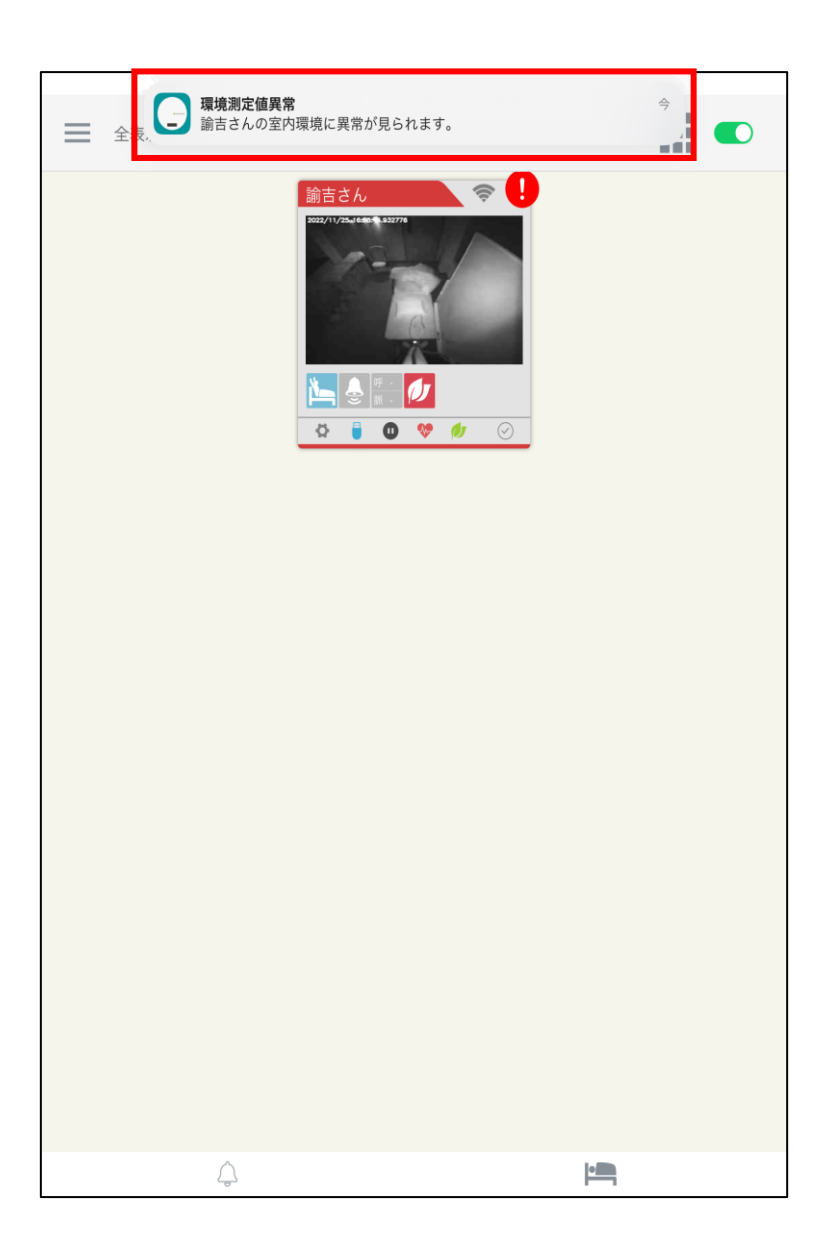

画面が開いていても、お知らせ通知が発生するとプッシュ通知が届きます。 プッシュ通知をタップするとモバイルPWが起動されます。

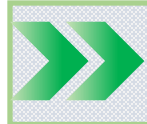

# 注意事項

- (1) 通知が設定されていればモバイルPWにログインすると、プッ シュ通知が届きます。
- (2) ログアウトすると、プッシュ通知は届かなくなります。
- (3) プッシュ通知を止めるにはモバイルPWでログアウトを行うか、スマホの通知設定画面でモバイルPWの通知をオフにします。
- (4) モバイルPWをログアウトせずに止めた場合、プッシュ通知は引き続き届きます。
- (5) その他、モバイルPWの動作に異常があるときは、一度ログアウトして再ログインして下さい。 それでも異常な場合はモバイル 機器の電源を切って再起動して下さい。
- (6) プッシュ通知の設定をしても一部のAndroid端末では通知が届か ないものがあります。お求めになった販売店にお問い合わせ下 さい。
- (7) メンテナンス中のアプリはご利用できません。

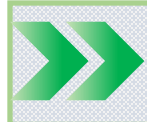

# お問い合わせ先

PW (ペイシェントウォッチャー)へのお問い合わせは、下記コール センターにて受け付けております。

| コールセンター連絡先 |                 |
|------------|-----------------|
| 電話番号       | 0120-165-915    |
| 受付時間       | 平日 9:00 ~ 17:00 |

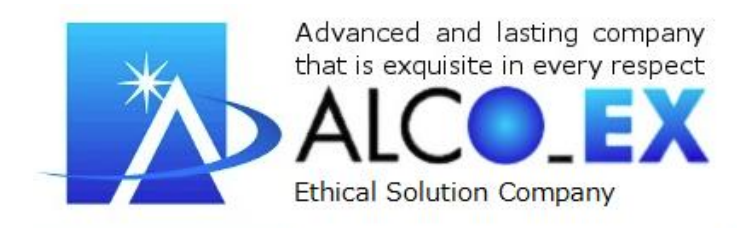